# Configurazione e risoluzione dei problemi dei server TACACS esterni su ISE

| So | mn | nari | 0 |
|----|----|------|---|
|    |    |      |   |

| Introduzione             |
|--------------------------|
| Prerequisiti             |
| Requisiti                |
| Componenti usati         |
| Configurazione           |
| Esempio di rete          |
| Configurare ISE          |
| Configurazione di ACS    |
| Verifica                 |
| Risoluzione dei problemi |

## Introduzione

Questo documento descrive la funzionalità per utilizzare il server TACACS+ esterno in una distribuzione utilizzando Identity Service Engine (ISE) come proxy.

## Prerequisiti

### Requisiti

- Conoscenze base di Amministrazione dispositivi su ISE.
- Questo documento è basato su Identity Service Engine versione 2.0, applicabile a qualsiasi versione di Identity Service Engine successiva alla versione 2.0.

### Componenti usati

Nota: tutti i riferimenti ad ACS in questo documento possono essere interpretati come riferimenti a qualsiasi server TACACS+ esterno. Tuttavia, la configurazione sull'ACS e la configurazione su qualsiasi altro server TACACS possono variare.

Le informazioni fornite in questo documento si basano sulle seguenti versioni software e hardware:

- Identity Service Engine 2.0
- Access Control System (ACS) 5.7

Le informazioni discusse in questo documento fanno riferimento a dispositivi usati in uno specifico ambiente di emulazione. Su tutti i dispositivi menzionati nel documento la configurazione è stata ripristinata ai valori predefiniti. Se la rete è operativa, valutare attentamente eventuali modifiche alla configurazione.

## Configurazione

In questa sezione viene spiegato come configurare ISE in modo che proxy le richieste TACACS+ ad ACS.

### Esempio di rete

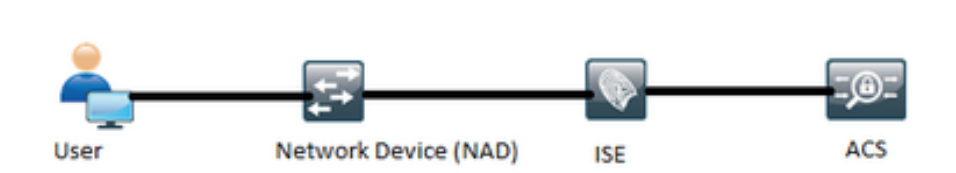

### **Configurare ISE**

 Più server TACACS esterni possono essere configurati su ISE e utilizzati per autenticare gli utenti. Per configurare il server TACACS+ esterno su ISE, selezionare Work Center > Device Administration > Network Resources > TACACS External Servers (Centri di lavoro > Amministrazione dispositivi > Risorse di rete > Server esterni TACACS). Fare clic su Add (Aggiungi) e specificare i dettagli di External Server Details (Dettagli server esterno).

| -dude Identity Services Engine      | Home + Operations +           | Policy + Guest Access  | + Administration                      | · Work Centers                     |                          |         | ۲        | 9 | • | ÷ | • |
|-------------------------------------|-------------------------------|------------------------|---------------------------------------|------------------------------------|--------------------------|---------|----------|---|---|---|---|
| TrustSec      Pevice Administration |                               |                        |                                       |                                    |                          |         |          |   |   |   |   |
| Overview + Identifies User Ident    | ty Groups • Network Resources | Network Device Groups  | <ul> <li>Policy Conditions</li> </ul> | <ul> <li>Policy Results</li> </ul> | Device Admin Policy Sets | Reports | Settings |   |   |   |   |
| Network Devices                     | TACACS Edemal Servers > 0     | demal_Server           |                                       |                                    |                          |         |          |   |   |   |   |
| Default Devices                     | External Servers              |                        |                                       |                                    |                          |         |          |   |   |   |   |
| TACACS External Servers             | Name *                        | External_Server        |                                       |                                    |                          |         |          |   |   |   |   |
| TACACS Server Sequence              | Description                   | External TACACS Server |                                       |                                    |                          |         |          |   |   |   |   |
|                                     | Host IP *                     | 10.127.196.237         |                                       |                                    |                          |         |          |   |   |   |   |
|                                     | Connection Port               | 49 (1-1                | 5,535)                                |                                    |                          |         |          |   |   |   |   |
|                                     | Timeout                       | 20 Sec                 | onds (1-999)                          |                                    |                          |         |          |   |   |   |   |
|                                     | Shared Secret                 |                        | how Secret                            |                                    |                          |         |          |   |   |   |   |
|                                     | Use Single Connect            | 8                      |                                       |                                    |                          |         |          |   |   |   |   |
|                                     |                               |                        |                                       | Cancel                             | Save                     |         |          |   |   |   |   |

Il segreto condiviso fornito in questa sezione deve essere lo stesso segreto utilizzato in ACS.

 Per utilizzare il server TACACS esterno configurato, è necessario aggiungerlo in una sequenza di server TACACS da utilizzare nei set di criteri. Per configurare la sequenza del server TACACS, selezionare Centri di lavoro > Amministrazione dispositivi > Risorse di rete > Sequenza server TACACS. Fare clic su Add (Aggiungi), immettere i dettagli e scegliere i server da utilizzare nella sequenza.

| tiene identity Services Engine Home Operations Po              | icy • Guest Access         | Administration                        | ·Work Centers         |                             |         | 0        | ۹, | • | £. | 0 |
|----------------------------------------------------------------|----------------------------|---------------------------------------|-----------------------|-----------------------------|---------|----------|----|---|----|---|
| TrustSec      Toute Administration                             |                            |                                       |                       |                             |         |          |    |   |    |   |
| Overview + Identities User Identity Groups - Network Resources | Network Device Groups      | <ul> <li>Policy Conditions</li> </ul> | Policy Results        | Device Admin Policy Sets    | Reports | Settings |    |   |    |   |
| Server Sequence                                                | (m                         |                                       |                       |                             |         |          |    |   |    |   |
| Network Devices Name*                                          | Edemal_Server_Sequen       | nce                                   |                       |                             |         |          |    |   |    |   |
| Default Devices Description                                    | Sequence for External Se   | envers                                |                       |                             |         |          |    |   |    |   |
| TACACS External Servers                                        |                            |                                       |                       |                             |         |          |    |   |    |   |
| TACACS Server Sequence                                         |                            |                                       |                       |                             |         |          |    |   |    |   |
| Server List                                                    | The TACACS+ Proxy Server   | rs selected will be trie              | d in order.           |                             |         |          |    |   |    |   |
|                                                                | Available                  | 0                                     | 0660                  |                             |         |          |    |   |    |   |
|                                                                | <b>Q</b>                   |                                       |                       |                             |         |          |    |   |    |   |
|                                                                |                            | ~ Ext                                 | ernal_Server          | ~                           |         |          |    |   |    |   |
|                                                                |                            |                                       |                       |                             |         |          |    |   |    |   |
|                                                                |                            | •                                     |                       | •                           |         |          |    |   |    |   |
|                                                                |                            | 0                                     |                       | •                           |         |          |    |   |    |   |
|                                                                |                            |                                       |                       |                             |         |          |    |   |    |   |
|                                                                |                            |                                       |                       |                             |         |          |    |   |    |   |
|                                                                | 4                          |                                       |                       | -                           |         |          |    |   |    |   |
|                                                                | + Choose all               |                                       | × Clear al            |                             |         |          |    |   |    |   |
| Logging Control                                                | Accounting requests should | id be handled: @                      |                       |                             |         |          |    |   |    |   |
|                                                                | E Local Accounting         |                                       |                       |                             |         |          |    |   |    |   |
|                                                                | E Remote Accounting        |                                       |                       |                             |         |          |    |   |    |   |
| Username Stripping                                             | Prefix Strip 1 5t          | trip start of subject na              | me up to the first oc | currence of the separator o |         |          |    |   |    |   |
|                                                                |                            |                                       |                       |                             |         |          |    |   |    |   |
|                                                                | 🔄 Suffix Stelp 🛛 🛛 St      | tip end of subject nam                | ne from the last occ  | umence of the separator @   |         |          |    |   |    |   |
|                                                                |                            |                                       |                       | Cancel Submit               |         |          |    |   |    |   |

Oltre alla sequenza del server, sono disponibili altre due opzioni. Controllo registrazione e rimozione nome utente.

Logging Control consente di registrare le richieste di accounting localmente su ISE o di registrare le richieste di accounting sul server esterno che gestisce anche l'autenticazione.

Username Stripping è usato per rimuovere il prefisso o il suffisso specificando un delimitatore prima di inoltrare la richiesta a un server TACACS esterno.

3. Per utilizzare la sequenza di server TACACS esterno configurata, è necessario configurare i set di criteri in modo da utilizzare la sequenza creata. Per configurare i set di criteri in modo da utilizzare la sequenza di server esterni, passare a Centri di lavoro > Amministrazione dispositivi > Set di criteri di amministrazione dispositivi > [selezionare il set di criteri]. Pulsante di opzione che indica Sequenza proxy. Scegliere la sequenza di server esterni creata.

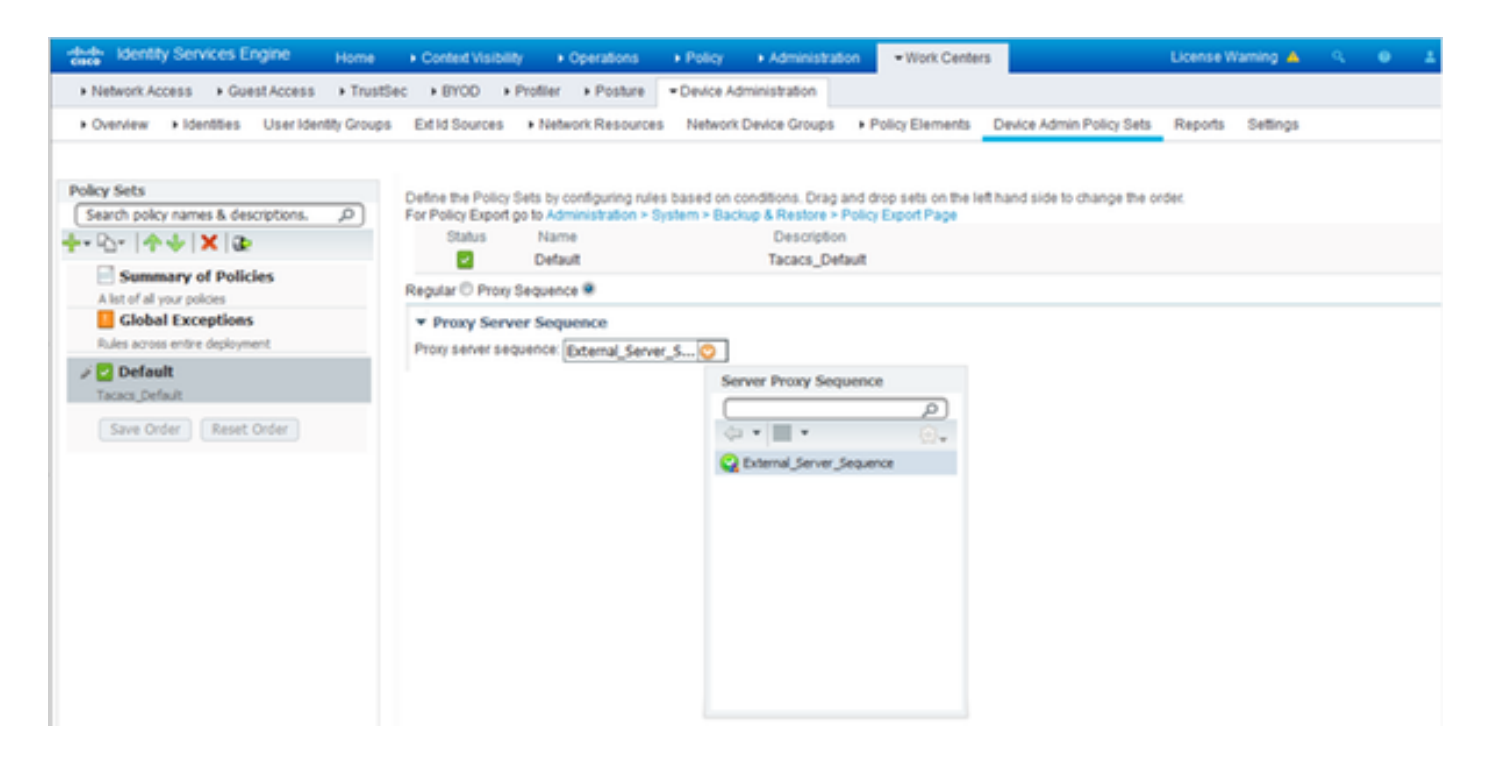

#### Configurazione di ACS

Per il sistema ACS, ISE è solo un altro dispositivo di rete che invierà una richiesta TACACS. Per configurare ISE come dispositivo di rete in ACS, selezionare Risorse di rete > Dispositivi di rete e client AAA. Fare clic su Create (Crea) e specificare i dettagli del server ISE usando lo stesso segreto condiviso configurato sull'ISE.

| cisco Secure A                                                                                                    | cs                                                                                                    |                                 |      | actualmin Antra (Primary ) Englishectur) English                                                                                                    |
|----------------------------------------------------------------------------------------------------|----------------------------------------------------------------------------------------------------|---------------------------------|------|----------------------------------------------------------------------------------------------------|
| Constraint Device Tensoreres     Non-tensor Tensoreres     Location     Device Type     Maguate Device     Type     Maguate Device     Type     Maguate Device     Type     Maguate Device     Type     Maguate Device     Type     Default Network     Default Network     Default Netwo | Kathardt Resources > Induced     Name: Edit     Description     Menacot Device Group     Location     Genetes     Genetes     P Address     Single IP Address     B' Address     B'P: 10:127:108.225 | Devices and AAA Clerits > Grade | Seet | Authentication Options<br>• TACACS+ @<br>barred Second: ••••• Bhom<br>· Single Connect Device<br>· Single Connect Device<br>· Single Connect Device<br>· Single Connect Support<br>· TACACS+ Draft Compliant Single Connect Support<br>· TACACS+ Draft Compliant Single Connect Support<br>· RADIUS<br>• RADIUS<br>• RADIUS<br>• Radius Kay/Map<br>Kig IncryStein Kky:<br>Message Authenticator Code Kky<br>Message Authenticator Code Kky<br>Message Authenticator Code Kky |
|                                                                                                    | Submit Cancel                                                                                                    |                                 |      | ,                                                                                                    |

Configurare i parametri di amministrazione dei dispositivi su ACS, ovvero i profili della shell e i set di comandi. Per configurare i profili di shell, selezionare Elementi criteri > Autorizzazione e autorizzazioni > Amministrazione dispositivi > Profili shell. Fare clic su Crea e configurare il nome, le attività comuni e gli attributi personalizzati in base al requisito.

| CISCO EVAL(Days Ref. 2009                                                                                                    | ICS                                                                                                    | <br>Antra (Primary   LogCollector) | Lag Cul About Help |
|----------------------------------------------------------------------------------------------------|----------------------------------------------------------------------------------------------------|------------------------------------|--------------------|
| My Workspace     My Workspace     My Workspace     My Workspace     More and Identity Stores     More and Identity Stores     More and Time     Cutom     Session Conditions     Mathematical Stores     More and Time     Continue     More and Time     Continue     More and Time     Continue     More and Time     Continue     More and Time     Continue     More and Time     More and Time     More and Ti | Poly Dements > Advancations and Previous a > Device Advancement           General         Common Table           Name         Description           Description |                                    |                    |
|                                                                                                    | Submit Canos                                                                                                    |                                    |                    |

Per configurare i set di comandi, selezionare Elementi dei criteri > Autorizzazione e autorizzazioni > Amministrazione dispositivi > Set di comandi. Fare clic su Crea e inserire i dettagli in base al requisito.

| General                                                                                                    |
|----------------------------------------------------------------------------------------------------|
|                                                                                                    |
| The Customize button in the lower right area of the policy rules screen controls which policy conditions and results are available here for use in policy rules. |
| Conditions                                                                                                    |
| Protocol: match V Tacacs Select                                                                                                    |
| Service: Default Device Admin                                                                                                    |
|                                                                                                    |
| OK Cancel Hel                                                                                                    |

Configurare il servizio di accesso selezionato nella regola di selezione del servizio in base ai requisiti. Per configurare le regole del servizio di accesso, selezionare Criteri di accesso > Servizi di accesso > Amministrazione predefinita dispositivi > Identità, in cui è possibile selezionare per l'autenticazione l'archivio identità da utilizzare. È possibile configurare le regole di autorizzazione selezionando Criteri di accesso > Servizi di accesso > Amministratore predefinito dispositivi > Autorizzazione.

Nota: la configurazione dei criteri di autorizzazione e dei profili della shell per dispositivi specifici può variare e non è inclusa nell'ambito del presente documento.

## Verifica

Per verificare che la configurazione funzioni correttamente, consultare questa sezione.

La verifica può essere effettuata sia sull'ISE che sull'ACS. Qualsiasi errore nella configurazione dell'ISE o dell'ACS causerà un errore di autenticazione. ACS è il server principale che gestirà l'autenticazione e le richieste di autorizzazione, ISE si assume la responsabilità di e dal server ACS e funge da proxy per le richieste. Poiché il pacchetto attraversa entrambi i server, la verifica dell'autenticazione o della richiesta di autorizzazione può essere eseguita su entrambi i server.

I dispositivi di rete sono configurati con ISE come server TACACS e non come server ACS. Pertanto, la richiesta raggiunge ISE per prima e, in base alle regole configurate, ISE decide se deve essere inoltrata a un server esterno. È possibile verificare questa condizione nei log di TACACS Live sull'ISE.

Per visualizzare i log attivi sull'ISE, selezionare Operations > TACACS > Live Log. In questa pagina è possibile visualizzare i report in tempo reale e controllare i dettagli di una richiesta specifica facendo clic sull'icona a forma di lente di ingrandimento relativa alla richiesta specifica desiderata.

#### Steps

| 13020 | Get TACACS+ default network device setting                  |
|-------|-------------------------------------------------------------|
| 13013 | Received TACACS+ Authentication START Request               |
| 15049 | Evaluating Policy Group                                     |
| 15008 | Evaluating Service Selection Policy                         |
| 15048 | Queried PIP - Network Access.Protocol                       |
| 15006 | Matched Default Rule                                        |
| 13064 | TACACS proxy received incoming request for forwarding.      |
| 13065 | TACACS proxy received valid incoming authentication request |
| 13063 | Start forwarding request to remote TACACS server.           |
| 13074 | Finished to process TACACS Proxy request.                   |
| 13020 | Get TACACS+ default network device setting                  |
| 13014 | Received TACACS+ Authentication CONTINUE Request            |
| 13064 | TACACS proxy received incoming request for forwarding.      |
| 13065 | TACACS proxy received valid incoming authentication request |
| 13071 | Continue flow (seq_no > 1).                                 |
| 13063 | Start forwarding request to remote TACACS server.           |
| 13074 | Finished to process TACACS Proxy request.                   |

Per visualizzare i report di autenticazione sull'ACS, selezionare Monitoraggio e report > Avvia visualizzatore report e monitoraggio > Monitoraggio e report > Report > Protocollo AAA > Autenticazione TACACS. Come ISE, è possibile controllare i dettagli di una richiesta facendo clic

sull'icona con la lente di ingrandimento relativa alla richiesta desiderata

| 28ps                                                                    | - 69+ |
|-------------------------------------------------------------------------|-------|
| Message                                                                 |       |
|                                                                         |       |
| Received TACACS+ Authentication START Request                           |       |
| Evaluating Service Selection Policy                                     |       |
| Marched rule                                                            |       |
| Selected Access Service - Default Device Admin                          |       |
| Evaluating Identity Policy                                              |       |
| Mutched Default ilule                                                   |       |
| Selected Mently Store - Internal Users                                  |       |
| Looking up User in Internal Users XDItore - enternal                    |       |
| Found User in Internal Users IDStore                                    |       |
| TACACS+ will use the password prompt from global TACACS+ configuration. |       |
| Returned TACACS+ Authentication Reply                                   |       |
| Received TACACS+ Authentication CONTINUE Request                        |       |
| Using previously selected Access Service                                |       |
| Evaluating Mentity Policy                                               |       |
| Matched Default Rule                                                    |       |
| Selected Mently Store - Internal Users                                  |       |
| Looking up User in Internal Users IDStore - external                    |       |
| Found User is Internal Users Efforce                                    |       |
| Authentication Passed                                                   |       |
| Evaluating Group Happing Policy                                         |       |
| Evaluating Exception Authorization Policy                               |       |
| No rule was matched                                                     |       |
| Evaluating Authorization Policy                                         |       |
| Matched Default Rule                                                    |       |
| Returned TACACS+ Authentication Reply                                   |       |

## Risoluzione dei problemi

In questa sezione vengono fornite informazioni utili per risolvere i problemi di configurazione

1. Se i dettagli del report su ISE mostrano il messaggio di errore mostrato nella figura, allora indica un segreto condiviso non valido configurato sull'ISE o sul dispositivo di rete (NAD).

```
Message Text
```

TACACS: Invalid TACACS+ request packet - possibly mismatched Shared Secrets

2. Se non è disponibile alcun report di autenticazione per una richiesta sull'ISE ma viene negato all'utente finale l'accesso a un dispositivo di rete, ciò indica in genere diversi elementi.

- · La richiesta non ha raggiunto il server ISE.
- Se l'amministratore del dispositivo è disabilitato su ISE, qualsiasi richiesta TACACS+ ad ISE verrà eliminata in modo invisibile all'utente. Nei report o nei Live Log non verrà visualizzato alcun log che indica la stessa condizione. Per verificare questa condizione, passare ad Amministrazione > Sistema > Distribuzione > [selezionare il nodo]. Fare clic su Edit (Modifica) e notare la casella di controllo "Enable Device Admin Service" (Abilita servizio di amministrazione dispositivi) nella scheda General Settings (Impostazioni generali), come mostrato nella figura. Affinché Device Administration funzioni su ISE, è necessario selezionare questa casella di controllo.

| Personas                          |                                     |
|-----------------------------------|-------------------------------------|
| Administration                    | Role PRIMARY Make Standalone        |
| Monitoring                        | Role PRIMARY                        |
| Policy Service                    |                                     |
| C Enable Session Services         | Include Node in Node Group None 👻 🕖 |
| Enable Profiling Service          |                                     |
| Enable Threat Centric NAC Service |                                     |
| Enable SXP Service                | Use Interface GigabitEthernet 0 +   |
| Enable Device Admin Service       |                                     |
| Enable Passive Identity Service   |                                     |
| D pxGrid ①                        |                                     |

 Se non è presente una licenza di amministrazione del dispositivo scaduta, tutte le richieste TACACS+ vengono eliminate automaticamente. Nell'interfaccia utente non viene visualizzato alcun log per lo stesso motivo. Selezionare Amministrazione > Sistema > Licenze per controllare la licenza di amministrazione del dispositivo.

| Licenses (E) How | do Fregistecnodity or lookup my licenses? |           |         |                                   |
|------------------|-------------------------------------------|-----------|---------|-----------------------------------|
| Import License   | Delete License                            |           |         |                                   |
|                  | License File                              | Quantity  | Term    | Expiration Date                   |
| ¥ 🖾              | EVALUATION.lic                            |           |         |                                   |
|                  | Base                                      | 100       | 90 days | A 22-Jan-2017 (43 days remaining) |
|                  | Plus                                      | 100       | 90 days | A 22-Jan-2017 (43 days remaining) |
|                  | Apex                                      | 100       | 90 days | A 22-Jan-2017 (43 days remaining) |
|                  | Wired                                     | 100       | 90 days | A 22-Jan-2017 (43 days remaining) |
|                  | Device Admin                              | Uncounted | 90 days | A 22-Jan-2017 (43 days remaining) |

- Se il dispositivo di rete non è configurato o se sull'ISE è configurato un IP di dispositivo di rete errato, ISE scarta il pacchetto senza avvisare. Non viene inviata alcuna risposta al client e non viene visualizzato alcun log nella GUI. Si tratta di un cambiamento di comportamento in ISE per TACACS+ rispetto a quello di ACS che informa che la richiesta proviene da un dispositivo di rete o da un client AAA sconosciuto.
- La richiesta ha raggiunto l'ACS, ma la risposta non è arrivata all'ISE. Questo scenario può essere controllato dai report sull'ACS come mostrato nella figura. In genere ciò è dovuto a un segreto condiviso non valido sull'ACS configurato per ISE o sull'ISE configurato per l'ACS.

| Rops                                                                | ġ., |
|---------------------------------------------------------------------|-----|
| Assagn                                                              |     |
|                                                                     |     |
| tecnived TACACS+ Authentication START Request                       |     |
| Invalid TACACS+ request packat - possibly mismatched Shared Secrets |     |

 La risposta non verrà inviata anche se l'ISE non è configurato o se l'indirizzo IP dell'interfaccia di gestione di ISE non è configurato sull'ACS nella configurazione del dispositivo di rete. In questo scenario, il messaggio nella figura può essere osservato sul

| Δ | 22 |   |
|---|----|---|
|   | 00 | • |

eved TACACS+ packet from unknown Network Device or AAA Client

 Se il report di autenticazione sull'ACS ha esito positivo, ma l'ISE non include alcun report e l'utente viene rifiutato, il problema potrebbe riguardare la rete. È possibile verificare questa condizione tramite l'acquisizione di un pacchetto su ISE con i filtri necessari. Per raccogliere un'acquisizione di pacchetto su ISE, selezionare Operations > Troubleshoot > Diagnostic Tools > General tools > TCP Dump.

## TCP Dump

Monitor the packet headers on the network and save to a file (up to 5 Minutes)

| Status            | Stopped Start                                                                                                    |
|-------------------|----------------------------------------------------------------------------------------------------|
| Host Name         | tornado                                                                                                    |
| Network Interface | GigabitEthernet 0                                                                                                    |
| Promiscuous Mode  | ● On ○ Off                                                                                                    |
| Fiter             |                                                                                                    |
|                   | Example: 'ip host helios and not iceburg'                                                                                                    |
| Format            | Raw Packet Data                                                                                                    |
| Dump File         | Last created on Fri Dec 09 20:51:18 IST 2016<br>File size: 9,606 bytes<br>Format: Raw Packet Data<br>Host Name: tornado<br>Network Interface: GigabitEthernet 0<br>Promiscuous Mode: On<br>Download Delete |

3. Se i report possono essere visualizzati su ISE ma non su ACS, potrebbe significare che la richiesta non ha raggiunto l'ACS a causa di una configurazione errata dei set di criteri per ISE che può essere risolta in base al report dettagliato sull'ISE o a causa di un problema di rete identificabile tramite un'acquisizione di pacchetti sull'ACS.

4. Se i report vengono visualizzati sia sull'ISE che sull'ACS, ma l'accesso viene ancora negato

ŵ.

all'utente, allora più spesso si tratta di un problema nella configurazione dei criteri di accesso sull'ACS, che può essere risolto basandosi sul report dettagliato sull'ACS. Inoltre, deve essere consentito il traffico di ritorno da ISE al dispositivo di rete.

#### Informazioni su questa traduzione

Cisco ha tradotto questo documento utilizzando una combinazione di tecnologie automatiche e umane per offrire ai nostri utenti in tutto il mondo contenuti di supporto nella propria lingua. Si noti che anche la migliore traduzione automatica non sarà mai accurata come quella fornita da un traduttore professionista. Cisco Systems, Inc. non si assume alcuna responsabilità per l'accuratezza di queste traduzioni e consiglia di consultare sempre il documento originale in inglese (disponibile al link fornito).